| E | na | lie | h |
|---|----|-----|---|
|   | пu | 115 |   |

|--|

244CUUB Series **Temperature Controller** Instruction Manual

Thank you for choosing our products. Please read this manual carefully and keep it in a safe place for further reference

## General Information

- 244CUUB has 4 digits dual LED display, 0.3% measuring accuracy with bar graphic display, 0.1 resolution for TC and RTD sensors.
- Please make sure the power supply and the outputs both correctly configured before using, always refer to connection stickers on the side of the controller.
- This controller supports various TC and RTD sensors, you can switch between TC and RTD via key pad. Please select a correct input sensor code based on field sensors, check
- "6.3" parameter INP1 for more information. OUT was configured as reverse action (heating) as factory default, user can change it to direct (cooling) action, refer to "6.3" parameter Oud for more information.
- This controller is a PID controller with auto-tuning function.
- ONIOFF control, change P=0 to active ON/OFF control mode, the hysteresis for the ON/OFF controller is HYS. For heating, OUT off when PV>SV, OUT on when PV<SV-HYS. For</li> cooling, OUT on when PV>SV+HYS, OUT off when PV<SV "Refer to 6.1 for details".
- Time proportional control, when I=0, d=0 P≠0, control mode change to time proportional control, rest windup is rSt, control cycle time is Cyt, output gets smaller when rSt gets smaller at heating mode, outputs increase when rSt decrease at cooling mode. Please always perform auto-tuning to have a better control result at PID mode, refer to "7
- auto-tuning".

Output selectable between Relay, SSR Drive, standard SSR trigger, random SSR trigger, phase angled trigger, refer to "6.3" parameter OUT for more details.

## 1. Quick Start Guide

| 1.1 S<br>PV/S                     | etting<br>SV mode                                        | Valu                                                                                         | Configuration (changer<br>SV setting mode Changer                                                                                                    | e SV from 0 to 2<br>e SV Save th                                                                                                    | 200)<br>le changes                                             |    | me<br>lev           |
|-----------------------------------|----------------------------------------------------------|----------------------------------------------------------------------------------------------|----------------------------------------------------------------------------------------------------|----------------------------------------------------------------------------------------------------|----------------------------------------------------------------|----|---------------------|
| ₽V<br>SV<br>Press \$              | 30<br>0000<br>SET key fo                                 | ?<br>]<br>or                                                                                 | ™     0030       SV     0000       Press     w       Press     Press incl                                                                                                    | 030 → <sup>™</sup> (<br>0200 → <sup>™</sup> (<br><sup>™</sup> Press S                                                                                                    | 7030<br>200<br>ET key to                                       |    | Pv<br>sv            |
| 0.5 sec<br>setting                | onds to S<br>mode                                        | V                                                                                            | to hundreds digits decrease the setting                                                                                                    | to change save an<br>g value PV/SV n                                                                                                    | d exit to<br>node                                              | 2. | Mo                  |
| Press<br>Press<br>Contro<br>Press | increase<br>decrease<br>oller goes<br><b>&lt;</b> as man | or decre<br>or incre<br>back to<br>y times                                                   | se once, the value will increase or<br>se and hold it to fast decreasing or<br>PV/SV mode and SV configuration s<br>s needed to go back to previous pa                                                                                                    | decrease by 1 unit at ea<br>increasing the number<br>aved if no input within<br>rameters.                                                                                             | ach time,<br>'s.<br>3 seconds                                  | =  | 244                 |
| 1.11                              | Alarm<br>* ALARM                                         | mode<br>TYPE T<br>10: No a<br>11: Dev<br>12: Dev<br>13: Dev<br>14: Dev<br>15: Pro<br>16: Pro | details           BLE (Ald =00-16)         00: No alar           arm output         01: Deviati           ution high alarm         02: Deviati           ution high/ow alarm         03: Deviati           ution high/ow alarm         05: Proces           sess high alarm         06: Proces           sess low alarm         09: Loop b | m output<br>on high alarm with hold<br>on low alarm with hold<br>on high/low alarm with<br>on band alarm with hold<br>s high alarm with hold a<br>low alarm with hold a<br>reak alarm | action<br>action<br>hold action<br>d action<br>action<br>ction |    | 48n                 |
| Code                              | ALD                                                      |                                                                                              | Specification (Exar                                                                                                    | nple for alarm 1)                                                                                                    |                                                                |    |                     |
| <u>N</u>                          | 10 or 00                                                 | AL1≥0                                                                                        | No ala<br>Deviation high alarm<br>Low SV I                                                                                                    | AH1 Alarm ON                                                                                                    | <mark>→</mark><br>HIGH                                         |    |                     |
| A                                 | 11                                                       | AL1 < 0                                                                                      | AH1 Alarm ON<br>Low SV+AL1 SV                                                                                                    | Deviati                                                                                                    | on high alarm<br>HIGH                                          |    |                     |
| в                                 | 12                                                       | AL1≥0                                                                                        | Deviation low alarm                                                                                                    | Alarm ON AH1                                                                                                    | HIGH                                                           |    |                     |
|                                   |                                                          | AL1 < 0                                                                                      | Alarm ON AH1:                                                                                                    | Devia                                                                                                    | HIGH                                                           |    |                     |
| С                                 | 13                                                       | Deviation                                                                                    | Alarm ON AH1:                                                                                                    | AH1 Alarm ON                                                                                                    | HIGH                                                           | 3. | Wi                  |
| D                                 | 14                                                       | Donato                                                                                       | Low SV-AL1 SV                                                                                                    | SV+AL1                                                                                                    | HIGH                                                           |    |                     |
| Н                                 | 15                                                       | Process                                                                                      | Iow                                                                                                    | Alarm ON AL1                                                                                                    | HIGH                                                           |    | 244                 |
| J                                 | 16                                                       |                                                                                              | Alarm ON                                                                                                    | AH1 Proce                                                                                                    | ess low alarm<br>HIGH                                          |    | Rel<br>(res         |
| F                                 | 01                                                       | AL1≥0                                                                                        | Deviation high alarm with hold action Low SV                                                                                                    | AH1 Alarm ON                                                                                                    | HIGH                                                           |    | SSI                 |
|                                   |                                                          | AL1 < 0                                                                                      | AH1 Alarm ON<br>Low SV+AL1 SV                                                                                                    | Deviation high alarm wr                                                                                                    | th hold action<br>HIGH                                         |    | L                   |
| F                                 | 02                                                       | AL1≥0                                                                                        | Low SV                                                                                                    | Alarm ON AH1:                                                                                                    | HIGH                                                           |    | Pov<br>load<br>as t |
|                                   |                                                          | AL1 < 0                                                                                      | Alarm ON AH1:<br>Low SV+AL1 SV                                                                                                    | Deviation low alarm Wi                                                                                                    | HIGH                                                           |    | is z<br>and         |
| G                                 | 03                                                       | Deviation                                                                                    | high / low alarm with hold action Alarm ON AH1: Low SV-AL1 SV                                                                                                    | AH1 Alarm ON<br>SV+AL1                                                                                                    | →<br>HIGH                                                      |    | mo                  |
|                                   |                                                          |                                                                                              |                                                                                                    |                                                                                                    |                                                                |    |                     |

| ısh      |                           |                                                                                                    |                                 |                                     |                              |                                  |                                |                         |              |                  |
|----------|---------------------------|----------------------------------------------------------------------------------------------------|---------------------------------|-------------------------------------|------------------------------|----------------------------------|--------------------------------|-------------------------|--------------|------------------|
| М        | 04                        | Deviation                                                                                                    | band alarm                      | with hold action                    | 1                            | Alarm O                          | N 4                            | CV/1AL1                 | ШСЦ          | 3.1 Wir          |
| ĸ        | 05                        | Process h                                                                                                    | igh alarm w                     | ith hold action                     | AH1                          | Alarm Of                         | <u></u>                        |                         |              | l                |
|          | 00                        | Process In                                                                                                    | Low<br>w alarm wit              | th hold action                      |                              | ÅAL1                             |                                |                         | HIGH         |                  |
| L        | 06                        | 100000                                                                                                    | Low                             |                                     | Alarm C                      | AL1                              |                                |                         | HIGH         |                  |
|          |                           | LBA alarm<br>within the                                                                                                    | n will be trigg<br>time duratio | gered if the tem<br>on defined unde | perature dic<br>r LbAt, this | I not increase<br>applies for re | e more than t<br>everse(heatin | he LbAb v<br>g) control | alue<br>mode | <u>4. Pa</u>     |
|          | 09                        | LBA alarm                                                                                                    | out is 100%.<br>will be trig    | gered if the tem                    | perature did                 | I not decreas                    | e more than                    | the LbAb                | value        |                  |
|          |                           | within the when oup                                                                                                    | time durant<br>tut is 100%.     | ion defined und                     | er LDAt, this                | s applies for                    | airect(cooling                 | ) control n             | 1008         |                  |
| 1.2      | Alarm N                   | alue                                                                                                    | config                          | uration                             | parameter                    |                                  |                                |                         |              | 3                |
|          | level 1, and              | d change                                                                                                    | the alarm                       | 1 value to 10                       | )                            | (                                |                                |                         |              | 4                |
| PV       | /SV mode                  |                                                                                                    | Alarm 1                         | value                               | Change                       | value to 1                       | 0 Sa                           | ve the ch               | anges        | 5                |
| PV<br>SV | 36                        |                                                                                                    | sv /                            | <u>1L i</u> _                       | ₽V<br>SV                     | <u>HL I</u>                      |                                |                         | 200          |                  |
| Press    | SET for 3                 |                                                                                                    | Press < ke                      | ey to shift                         | Press i                      | ncrease or                       | Pre sav                        | ess SET I               | key to       |                  |
| 1 2      | Switch                    | tha di                                                                                                    | enlav                           | from Col                            | the set                      | ting value                       | PV                             | /SV mod                 | 9            | 5. Se            |
| 1.5      | Press SET                 | and < a                                                                                                    | spicy<br>t the same             | time to go t                        |                              | rd                               |                                |                         |              | 5.1 Set          |
|          | menu, inpr<br>level 2     | ut "0101"a                                                                                                    | as passwo                       | ord and enter                       | paramete                     | r (                              | ļ,                             | Ľ,                      |              |                  |
|          | Password                  | Menu<br>SS                                                                                                    |                                 | PP P                                | 355                          | DDESS S                          | Change                         | from C t                | o F          | S                |
|          | <i>∞ 00</i>               | 700                                                                                                    | SELASU                          | → 0                                 | <u>ī ī ī</u>                 |                                  | ⇒ sv                           | 1 10                    | Ē            |                  |
| 1.4      | Switch                    | outpu                                                                                                    | t from                          | Relay to                            | SSR                          | Drive                            |                                |                         |              | P                |
|          | menu, inp                 | ut "0101'                                                                                                    | 'as passw                       | ord and ente                        | r paramet                    | er                               |                                | <u>_</u>                |              |                  |
|          | Dassword                  | Мопц                                                                                                    |                                 |                                     |                              |                                  | Change                         | from Re                 | lay          | Press S          |
|          | PPA                       | SS                                                                                                    | SET AS 0                        | 101 ~ PF                            | 955                          | PRESS S                          | ET P                           | 001                     | F            | secon            |
|          | ° 00                      | 000                                                                                                    |                                 | • 0                                 | 10 1                         |                                  | sv                             | <u>rL</u> !             | 3            | Press at the s   |
| 2.       | Moun                      | ting                                                                                                    | and                             | Dimer                               | ision                        | S                                |                                |                         |              | 5.2 Co           |
|          |                           |                                                                                                    |                                 |                                     | 60                           |                                  |                                |                         |              | This of          |
|          | 244CUUB                   | Rmm                                                                                                    |                                 |                                     |                              |                                  |                                | 7                       |              | has b            |
|          |                           | , in the second second s | 41 nn                           |                                     | ו                            | II nn                            |                                | nn II                   |              | 501150           |
|          |                           |                                                                                                    |                                 |                                     |                              |                                  |                                |                         |              | Refer<br>at rigi |
|          |                           |                                                                                                    | <u>се</u>                       |                                     | at.com                       |                                  |                                | 9.5                     |              | comp<br>senso    |
|          |                           |                                                                                                    |                                 |                                     | 00.4                         |                                  | 66 e e<br>1772 -               |                         |              | their ı          |
|          |                           |                                                                                                    |                                 |                                     |                              | 135- ×                           | ف 11 م                         | ro o                    |              | 5.3 Par          |
|          |                           |                                                                                                    | -                               | 44.6mm                              | -                            |                                  | <del>حالحا</del> حا<br>44.6mm  |                         |              | Use in to sav    |
|          |                           |                                                                                                    | A                               |                                     |                              | <b>Pirste</b>                    |                                |                         | t            | 6. Pa            |
|          |                           |                                                                                                    | H                               | .8.8.1                              | į."                          |                                  |                                |                         |              | 6.1 Par          |
|          |                           |                                                                                                    | OP1 OP5<br>AL1 AL2<br>10 TF PR  | <i>. <del>.</del> </i>              | <b>4</b> 8r                  | nm 🗍                             | x 7 9 9                        | 4                       | 4.6mm        | Press            |
|          |                           |                                                                                                    | SET                             | <                                   | <u> </u>                     | Ē                                | DEE(                           | ÐÆ                      |              | 6.1.1 P<br>Below |
|          |                           |                                                                                                    |                                 | 48mm                                | X4CUUB                       |                                  | 44.6mm                         |                         | -            | succe<br>mode    |
| 3        | Wirin                     | a Dia                                                                                                    | anrar                           | n                                   |                              |                                  |                                |                         |              | Notation         |
| <u> </u> |                           | 9 010                                                                                                    | -91 al                          |                                     |                              |                                  |                                |                         |              | RE               |
|          | 244011110                 |                                                                                                    |                                 |                                     | SSR<br>SSRP                  | 13                               | .5                             | 7                       |              | RL I             |
|          | 2440008                   |                                                                                                    |                                 | 12V/2                               | 20mA                         | 3A/2                             | 250V                           | AL1                     |              | HLC              |
|          | Relay out                 | put: 250V                                                                                                    | ac/3A                           | 2                                   |                              | 14                               | H                              | 8                       |              | 50               |
|          | SSR drive                 | : 12VDC :                                                                                                    | 20mA                            | RF                                  | LAY                          | 3A/2                             | 250V AL2 (0                    | Option)                 |              |                  |
|          |                           |                                                                                                    | 7                               | 32                                  |                              | 15                               | 닉                              | 9                       |              | HYS              |
|          | Ren                       | ark                                                                                                    |                                 |                                     | 3A/250V                      | 40                               | RS-485 (C                      | Option)                 |              | 1                |
|          | Power fre<br>load shou    | quency o<br>Id be the                                                                                                    | f the<br>same                   | 4                                   |                              | 16                               | L, G                           |                         |              | d                |
|          | as the free<br>controller | uency of<br>when the                                                                                                    | f the<br>output                 | 5                                   | А                            | + 17                             | J\₀C                           | 11                      |              | СУЕ              |
|          | is zero-cro<br>and Phase  | ossing tri<br>e angled t                                                                                                    | gger<br>trigger                 | AC 85~26                            | 5V RS-4                      | 65 (Option)                      | 3 +1                           | <u> </u>                |              | ~5E              |
|          | mode                      | 2                                                                                                    |                                 | 6                                   |                              | 418                              | <u>}</u>                       | 12                      |              | 1,00             |
|          |                           |                                                                                                    |                                 | ШN                                  | В                            |                                  | L                              | -                       | Page 1       |                  |

|                                             |                                                                                                    |                                 |                                 |                  |                                      |                                                | Eng                                                                                                    | ılish                                                                                                    |                                                                          |                            |                                                                                                    |                                                                                                    |            |  |  |  |  |
|---------------------------------------------|----------------------------------------------------------------------------------------------------|---------------------------------|---------------------------------|------------------|--------------------------------------|------------------------------------------------|----------------------------------------------------------------------------------------------------|----------------------------------------------------------------------------------------------------|--------------------------------------------------------------------------|----------------------------|----------------------------------------------------------------------------------------------------|----------------------------------------------------------------------------------------------------|------------|--|--|--|--|
|                                             | 3.1 Wiri                                                                                                    | ing instru                      | ction                           |                  | Tudatada                             |                                                |                                                                                                    | 6.2 Pas                                                                                                    | sword                                                                    | 057                        |                                                                                                    |                                                                                                    | 1          |  |  |  |  |
| LSV+AL1 HIGH                                | Power                                                                                                    | source for com                  | troller                         | Inr              | _ I WISTED V                         |                                                |                                                                                                    |                                                                                                    | Press                                                                    | SET and len                | arrow                                                                                                    | key at the same time                                                                                      | 2          |  |  |  |  |
| HIGH                                        | 4                                                                                                    | -@ >~~                          | $\sim \gamma c$                 | νÖ               | Noise fi                             | Iter 00000                                     | the controller                                                                                                    | Pass                                                                                                    | word Menu                                                                | 1                          | PV 🗖                                                                                                    | Parameter level 2                                                                                         | 1          |  |  |  |  |
| 1101                                        |                                                                                                    | Ш м                             | inimúm lengtl                   | ı                | Ŧ                                    | Minimum len                                    | gth 🖳 🕩                                                                                                    | sv                                                                                                    |                                                                          | SET AS 0101                | sv [                                                                                                    | $7101 \longrightarrow 101$                                                                                |            |  |  |  |  |
| than the LbAb value                         | 4. Pa                                                                                                    | nel Des                         | criptic                         | n                |                                      |                                                |                                                                                                    | 6.3 Para                                                                                                    | ameter lev                                                               | vel 2                      |                                                                                                    |                                                                                                    |            |  |  |  |  |
| neating) control mode                       |                                                                                                    |                                 |                                 |                  | 1 PV d                               | isnlav window di                               | isplay PV                                                                                                    | Refer to "6.2" and Set PASS=0101 to go to parameter level 2<br>Below parameters will be displayed one by one, press SET key to display them                                                                        |                                                                          |                            |                                                                                                    |                                                                                                    |            |  |  |  |  |
| than the LbAb value<br>ooling) control mode |                                                                                                    |                                 |                                 |                  | 2 SV d                               | isplay window, di                              | isplay SV                                                                                                    | successively. Press SET key for 3 seconds to save the configuration and exit to PV/SV<br>mode                                                                                                    |                                                                          |                            |                                                                                                    |                                                                                                    |            |  |  |  |  |
|                                             |                                                                                                    |                                 |                                 | PV               | 1 AT: A                              | Alarm 1 indication                             | ation                                                                                                    | Notation                                                                                                    | Name                                                                     | Range                      | Factory<br>default                                                                                                    | Description                                                                                               |            |  |  |  |  |
|                                             | 3 -                                                                                                    | OP1 OP2 AT                      |                                 | sv               | 2 AL2:                               | Alarm 2 indicatio                              | n<br>indication                                                                                                    |                                                                                                    | Input concor                                                             | Notation 2                 | Ε                                                                                                    | J N 0 5 E r 5                                                                                             | ΡΕ         |  |  |  |  |
|                                             | 4 -                                                                                                    | OP1                             |                                 | %                | °C: 0<br>°F: F                       | Celsius indication                             | tion                                                                                                    | ו חחו                                                                                                    | type                                                                     | Type K<br>Range 1300       | E                                                                                                    | J N Wu3_Re25 S T R B F                                                                                    | 2t100      |  |  |  |  |
| Save the changes                            | 5 -                                                                                                    | SET)                            |                                 |                  | 4 Barg<br>5 SET                      | graphic, output pe<br>Function key             | ercentage indication                                                                                                    | dP                                                                                                    | Decimal points                                                           | 0 to 1                     | 0                                                                                                    | 0: without decimal 1:1 decimal                                                                            |            |  |  |  |  |
|                                             |                                                                                                    |                                 |                                 |                  | 6 < S                                | hift key, exit key<br>alue decrease            |                                                                                                    | LSPL                                                                                                    | SV lower limit                                                           | -1999 to 9999              | 0                                                                                                    | SV lower limit or zero point for re-transmission                                                          |            |  |  |  |  |
| Press SET key to                            |                                                                                                    | 6                               | 7 8                             |                  | 8 👗 V                                | alue increase                                  |                                                                                                    | USPL                                                                                                    | SV higher limit                                                          | -1999 to 9999              | 400                                                                                                    | SV higher limit or maximum point for re-transmission                                                      |            |  |  |  |  |
| PV/SV mode                                  | 5. Set                                                                                                    | tting an                        | d Con                           | figu             | ration                               | 1                                              |                                                                                                    | UITIE                                                                                                    | Display unit<br>Digital filter                                           | CorF                       | C                                                                                                    | C: Celsius F: Fahrenheit                                                                                  |            |  |  |  |  |
|                                             | 5 1 Sett                                                                                                    | ting flow (                     | hart                            |                  |                                      |                                                |                                                                                                    | P17-6                                                                                                    | strength<br>Alarm mode                                                   | 0 to 60                    | 55                                                                                                    | 1-30: normal strength 31-60: Enhanced strength<br>Used to define the alarm mode for AL1 refer to alarr    |            |  |  |  |  |
| <u> </u>                                    |                                                                                                    | Power on                        |                                 |                  |                                      | ~ <u>8888</u>                                  | Power on                                                                                                    | RLG I                                                                                                    | for AL1                                                                  | 0 to 10                    | 11                                                                                                    | mode table below for more details                                                                         |            |  |  |  |  |
| ange from C to F                            |                                                                                                    | $\nabla$                        |                                 |                  |                                      | * 8.8.8.8                                      | ä – T                                                                                                    | 81 22                                                                                                    | Alarm mode                                                               | 00 to 16                   | 12                                                                                                    | Used to define the alarm mode for AL2, refer to alarr                                                     | n          |  |  |  |  |
|                                             | Se                                                                                                    | If-checking                     |                                 | Iomotio          | ally                                 |                                                | Series code                                                                                                    | 882                                                                                                    | HYS for AL2                                                              | 0.0 to 100.0               | 0.4                                                                                                    | Hysteresis for AL2                                                                                        |            |  |  |  |  |
| ٤                                           |                                                                                                    | ¥ Dispiaj                       | Display g                       | pes back         | to PV/SV mode<br>on the keypads      | - 2.2.0<br>- 2.2.0                             | Version code                                                                                                    | 0UJ                                                                                                    | Control mode                                                             | HEAT or COOL               | HEAT                                                                                                    | Heat: Reverse (heating) Cool: Direct (cooling)                                                            |            |  |  |  |  |
| $\mathbf{A}$                                | P\                                                                                                    | //SV mode                       | within 1 m                      | ninute           |                                      | P 100                                          |                                                                                                    | OUE                                                                                                    | Output selection                                                         | rLY or Ssr                 | RLY                                                                                                    | Relay or SSR Drive rL9 ↔ 55r                                                                              |            |  |  |  |  |
|                                             | Press SE                                                                                                    | Tor <b>K</b> once               |                                 |                  | "SET"                                | <i>iiiP</i><br>∞ <i>Γ</i> ⊱                    | Unit and sensor                                                                                                    | SSrā                                                                                                    | mode                                                                     | or PHAS                    | Stnd                                                                                                    | phase angled trigger $SEnd \leftrightarrow ESEL \leftrightarrow F$                                        | HRS        |  |  |  |  |
| ange from Relay<br>SSR Drive                | Press                                                                                                    | SET for 3                       | SV setting m                    |                  |                                      |                                                | HE                                                                                                    | frequency                                                                                                    | 50HZ or 60HZ                                                             | 60HZ                       | SOH: ↔ SOH: 50HZ or 60HZ                                                                                                    |                                                                                                    |            |  |  |  |  |
| 006                                         | Seconds<br>Parameter Level 1                                                                                                    |                                 |                                 |                  |                                      |                                                |                                                                                                    | LLBRE                                                                                                    | Loop break<br>time duration                                              | 0-9999 Sec                 | 80                                                                                                    | 100%, within LbAt time duration, the temperature                                                          | ff         |  |  |  |  |
| rL J                                        | Press S<br>at the sa                                                                                                    | ame time                        | Password m                      |                  | " SET "                              |                                                |                                                                                                    | 1.585                                                                                                    | Loop break                                                               | 0-999.9                    | 2.0                                                                                                    | Direct control (cooling): When output power at 100<br>within LbAt time duration, the temperature decrease | %,<br>%,   |  |  |  |  |
|                                             | 5 2 Cor                                                                                                    | nnatible i                      | nut sen                         | sors             | and Ran                              | PV/SV                                          |                                                                                                    | 1,000                                                                                                    | differential value                                                       | 0-127                      | 1                                                                                                    | Less than LbAb value, LBA alarm goes off                                                                  |            |  |  |  |  |
|                                             | This c                                                                                                    | ontroller will di               | splay factory                   | default          | sensors and                          | range as well as                               | display unit                                                                                                    | 5803                                                                                                    | Baud rate                                                                | 2.4K, 4.8K,                | 9.6                                                                                                    | Transmission speed (Option)                                                                               |            |  |  |  |  |
|                                             | has be                                                                                                    | en configured                   | with the corr                   | ect sen          | sor and displa                       | ay unit, you may                               | switch to other                                                                                                    | **Alarm mo                                                                                                    | de description                                                           | (ALd_=00~16                | i)                                                                                                    | 00: No alarm output                                                                                       |            |  |  |  |  |
|                                             | 361130                                                                                                    | r type and disp                 | Notation                        | 2 want.<br>2     | F                                    |                                                |                                                                                                    |                                                                                                    | 10: No alarm<br>11: Deviation                                            | output<br>high alarm       | 01: Deviation high alarm with hold action<br>02: Deviation low alarm with hold action<br>03: Deviation high/low alarm with hold action |                                                                                                    |            |  |  |  |  |
|                                             | Refer t                                                                                                    | to table                        | Sensor type                     | K                | E                                    | J                                              | N Wu3_Re25                                                                                                    |                                                                                                    | 12: Deviation<br>13: Deviation                                           | low alarm<br>high/low alar | rm                                                                                                    | 03: Deviation high/low alarm with hold action<br>04: Deviation band alarm with hold action                | n          |  |  |  |  |
|                                             | compa                                                                                                    | atible -                        | Range<br>Notation               | 1300<br>5        | E 600 °C                             | 800 °C 130                                     | 5 <i>PE</i>                                                                                                    |                                                                                                    | 14: Deviation<br>15: Process h                                           | band alarm<br>igh alarm    |                                                                                                    | 05: Process high alarm with hold action<br>06: Process low alarm with hold action                         |            |  |  |  |  |
|                                             | their ra                                                                                                    | anges S                         | Sensor type                     | S                | T                                    | R 4700 %0 400                                  | B Pt100                                                                                                    | NOTE: The                                                                                                    | 09: LBA loop break alarm<br>ht after power on even the condition is sati | sfied,                     |                                                                                                    |                                                                                                    |            |  |  |  |  |
| 6 666                                       | 5 2 Dor                                                                                                    |                                 | Range                           | 1600             |                                      |                                                | 10.0 800.0                                                                                                    | C and the alarm standby only works 1 time right after power on. The alarm will go off if th<br>conditions are satisfied again after the first suppression.                                                         |                                                                          |                            |                                                                                                    |                                                                                                    |            |  |  |  |  |
| नुब्नुब्नु                                  | Use in                                                                                                    | crease and dec                  | rease to cha                    | nge the          | parameter va                         | <b>v</b> )<br>alues then press                 | SET                                                                                                    | 7. Au                                                                                                    | to-tunir                                                                 | na                         |                                                                                                    |                                                                                                    | _          |  |  |  |  |
|                                             |                                                                                                    | e the conligura                 |                                 |                  |                                      |                                                |                                                                                                    | Please                                                                                                    | activate auto-t                                                          | uning right a              | fter pov                                                                                                    | wer is on, when process value is still far                                                                |            |  |  |  |  |
| EEE                                         | 6. Pal                                                                                                    | rameter                         | Level                           |                  |                                      |                                                |                                                                                                    | from s                                                                                                    | etting value.                                                            | - Para                     | ameter                                                                                                    | AT                                                                                                    |            |  |  |  |  |
| 44 6mm                                      | 0.1 Para                                                                                                    | SET key for 3 s                 | econds to pa                    | iramete          | r level 1                            | SET                                            |                                                                                                    | SET                                                                                                    |                                                                          | PV                         | R                                                                                                    | Press SET for seconds to e                                                                                | r 3<br>xit |  |  |  |  |
|                                             | 6.1.1 Pa                                                                                                    | arameter l                      | ist                             |                  |                                      | H_                                             |                                                                                                    | Press SE                                                                                                    | ET for 3 seconds                                                         | Press A                    | Key, a                                                                                                    | nd change the AT value to YES autotune                                                                    |            |  |  |  |  |
|                                             | Below<br>succes                                                                                                    | parameters wi<br>ssively. Press | ll be displaye<br>SET key for 3 | d one b<br>secon | by one. Press<br>ds to save the      | the SET key to d<br>configuration a            | isplay them<br>nd exit to PV/SV                                                                                                    | to goes to<br>Go to parar                                                                                                    | parameter level                                                          | 1<br>ange the AT           | value t                                                                                                    | NO if you want to turn off the auto-tuning                                                                | ΔТ         |  |  |  |  |
| mm                                          | mode.                                                                                                    |                                 | -                               |                  |                                      | 1# facto                                       | ory default settings                                                                                                    | indicator fla                                                                                                    | ashing after aut                                                         | o-tuning initi             | ated. A                                                                                                    | uto-tuning is an ON/OFF control mode,<br>and the time duration for the auto-tuning c                      | buld       |  |  |  |  |
|                                             | Notation                                                                                                    | Autotuno                        | NO or VES                       | 1#               | AT-VES Autot                         | Description                                    | O. Autotuno off                                                                                                    | be extra lor                                                                                                    | ng than expecte                                                          | d depending                | on diff                                                                                                    | erent systems. AT indicator stops flashing a structure automatically during the autotune                  | fter       |  |  |  |  |
|                                             |                                                                                                    | Alarm 1                         | -1999 to 9999                   | 10               | Value for alarm                      | 1 HYS for alarm1=/                             | AH1                                                                                                    | process. Co<br>with new va                                                                                                    | ontroller goes b<br>alues. Controlle                                     | ack to PV/SV               | mode<br>ntrol th                                                                                                    | and with all the mentioned parameters save<br>e system with the new parameters.                           | d          |  |  |  |  |
| 514                                         | 82                                                                                                    | Alarm 2                         | -1999 to 9999                   | 10               | Value for alarm                      | 2. HYS for alarm2=/                            | AH2                                                                                                    | 8 Sei                                                                                                    | nsor tyr                                                                 | he and                     | Ra                                                                                                    | nge                                                                                                    |            |  |  |  |  |
|                                             | 55                                                                                                    | Input offset                    | -199 to 199                     | 0.0              | To compensate                        | the error caused by                            | sensor                                                                                                    |                                                                                                    | Sansor type                                                              |                            |                                                                                                    | Sensor type Cod                                                                                           | _          |  |  |  |  |
| 5181                                        | Input onset     - 199 to 199     U     10 compensate the error caused by sensor     P Proportional     0.0 to 200.0     20.0     Proportional hand for PID. Set P=0 for ON/OFF mo     |                                 |                                 |                  |                                      |                                                | for ON/OFF mode                                                                                                    |                                                                                                    | O to 4                                                                   | 00 °C K                    | A4                                                                                                    | 0 to 400 °C D                                                                                             | A4         |  |  |  |  |
|                                             | Image: band         u.u to zuu.u         zu.u         Proportional band for PID, Set P=u for ON/OFF mode           Hysteresis         HYS for ON/OFF mode         HYS for ON/OFF mode |                                 |                                 |                  |                                      |                                                |                                                                                                    |                                                                                                    | 0 to 6                                                                   | 300°C K                    | B3                                                                                                    | 0 to 600 °C D                                                                                             | A8         |  |  |  |  |
| <b>9</b>                                    | HY5 for ON/OFF 0 to 999 1.0 Heating: Out off when PV>SV, Out on when PV <sv-<br>Cooling: Out on when PV&gt;SV+HYS, Out off when PV</sv-<br>                                           |                                 |                                 |                  |                                      |                                                | on when PV <sv-hys<br>, Out off when PV<sv< th=""><th colspan="5">O         to         200 °C         E         A2         P1100         -100 to +200 °C         D             IPV-SV         E         0 to         400 °C         E           A4         -200 to +800 °C         D  </th><th></th></sv<></sv-hys<br> | O         to         200 °C         E         A2         P1100         -100 to +200 °C         D             IPV-SV         E         0 to         400 °C         E           A4         -200 to +800 °C         D |                                                                          |                            |                                                                                                    |                                                                                                    |            |  |  |  |  |
|                                             | 1                                                                                                    | Integral time                   | 0 to 3600 Sec                   | 210              | Integral off whe<br>stronger, but os | n i=0.1 gets smaller<br>scillation can be expe | Integral gets<br>ected                                                                                                    | 0         to         600°C         E         A6         -100.0 to +200.0°C         D         F2           0         to         400°C         J         A4         -50.0 to +200.0°C         D         F2           |                                                                          |                            |                                                                                                    |                                                                                                    | F2<br>G2   |  |  |  |  |
|                                             | d                                                                                                    | Derivative time                 | 0 to 3600 Sec                   | 30               | Derivative off w<br>Counterbalance   | /hen d=0<br>es the overshoot if "d             | l" increases a little bit                                                                                                    | Ittle bit J 0 to 600 °C J A6<br>0 to 800 °C J A8<br>Remark                                                                                                    |                                                                          |                            |                                                                                                    |                                                                                                    |            |  |  |  |  |
|                                             | СУЕ                                                                                                    | Cycle time                      | 0 to 999 Sec                    | 20               | Cycle time, Set<br>and 2 for SSR     | as 20 for Relay outp<br>drive output           | put                                                                                                    | т                                                                                                    | 0 to 2<br>0 to 3                                                         | 200°C T                    | A2<br>A3                                                                                                    | The accuracy is not guaranteed for S typ<br>sensor at 0-100C                                              | e          |  |  |  |  |
| - I I I I                                   | <u> </u>                                                                                                    |                                 |                                 |                  |                                      |                                                |                                                                                                    | 1                                                                                                    | 1 U to 4                                                                 |                            | A4                                                                                                    |                                                                                                    |            |  |  |  |  |

Overshoot supression after power on (rst>-P/2) recommend to calculate by autotune process

LCK=0: Be able to modify all parameters LCK=1: Only access to SV and auto-tune LCK=2: Only access to SV

Rest Windup

Protection lock

-199 to 200 -5.0

> 0-2 0

 
 0
 to
 1000 C
 S
 Bo

 0
 to
 1700 °C
 R
 B7

 200
 to
 1800 °C
 B
 B8

 0
 to
 1300 °C
 N
 B3

 N
 0
 to
 1300°C
 N
 B3

 Wu3\_Re25
 600
 to
 2000°C
 W
 B0

0 to 1600°C S B6

s

R

в

Page 2

| _ |     |   |    |  |
|---|-----|---|----|--|
|   | 20  | - | ~~ |  |
|   | 1 4 |   |    |  |
|   | ιм  |   | ~~ |  |

du circuit d'alimentation du

phase

régulateur lorsque le mode de sortie

du relais statique est sélectionné

en coupure au zéro ou en angle de

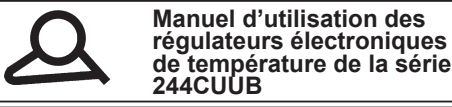

Manuel d'utilisation des régulateurs électroniques

Merci d'avoir choisi nos produits. Merci de lire avec soin ce manuel et de le conserver pour une utilisation ultérieure

### Description Générale

- Le 244CUUB comporte un double affichage LED à 4 chiffres, avec une précision de mesure de 0,3%,et un affichage du pourcentage de puissance par rampe graphique. Il permet une résolution au 1/10° pour les capteurs à thermocouple et à résistance.
- Avant utilisation, assurez vous que l'alimentation et les sorties sont correctement configurées, et respectez le raccordement indiqué sur les étiquettes des faces latérales de l'appareil.
   Ce contrôleur prend en charge divers capteurs à thermocouple et à résistance, sélectionnable par le
- clavier de commande. Il est nécessaire de sélectionner le code du capteur correspondant à celui que vous raccordez sur l'appareil. Reportez-vous au § 6.3, « INP1 » pour plus d'informations. Le sortie OUT a été configurée par défaut avec une action inverse (commande de chauffage). Vous
- pouvez la modifier en action directe (commande de refroidissement), pour cela, référez-vous au § 6.3 « Oud » pour plus d'informations.
- Ce régulateur est à action PID avec fonction d'auto-réglage automatique (« Auto-tune »).
- Ce regulated rest a action rub arec romcubin a duchegege attimination (r Adurune »): Pour le configurer en action tou ou rien, changer P = 0. La differentielle en action tout ou rein est définie par le paramètre « HTS ». Lorsqu'il est en configuration de chauffage, la sortie OUT est coupée quand PV>SV, et elle est allumée quand PV set inférieur à SV-HTS. Lorsqu'il est en configuration de refroidissement, la sortie OUT est allumée lorsque PV est plus grand que SV + HYS, et est coupée lorsque PV est inférieur à SV. Reportez-vous au § 6.1 pour plus de détails.
- Pour configurer l'action en régulation proportionnelle au temps, il faut paramétrer I = 0, d = 0 P ≠ 0. La valeur du reset windup est donnée par « rSt », le temps de cycle de contrôle donné par « Cyt ». En mode chauffage, la valeur de sortie diminue lorsque « rSt » diminue. En mode refroidissement, la valeur de sortie augmente lorsque « rSt » diminue.
- source augmente ionsque « l'or o uminer égulation de température, veuillez toujours procéder au prétable à un paramétrage automatique « Auto-tune »). Voir le § 7, « Paramétrage automatique ». Pour paramétrer le type de sortie entre Relais électromécanique, Relais statique standard, Relais statique à déclenchement aléatoire, Relais statique à commande par angle de phase, se référer au § 6.3 « OUT » pour plus de détails.

# 1. Guide de démarrage rapide

1.1 Changement du point de consigne (SV). Exemple de changement de SV de 0 à 200 Accès au point de Déplacement sur l'affichage Changement de la valeur Enregister les consigne (SV) du noint de consigne du point de consigne SV modifications 1.4 0030 0030 0030 30 0000 ∞ 0**0**00 sv 0200 × 200 Appuyer sur la touche ≺ pour des centaines Appuyer sur les touches haut où bas pour modifier la valeur du digit sélectionné Appuver sur la touche SET Appuver sur la touche KEY pour pendant 0.5 secondes, l'affichage du dernier digit du point de consigne apparait enregistrer le nouveau point de consigne et retourner à l'affichage de la valeur mesurée et de la valeu point de consigne (PV/SV Notes: Appuyer une seule fois sur les touches augmenter (haut) ou diminuer (bas), fait augmenter ou diminuer la valeur d'une unité à chaque fois. Appuyer sur les touches diminuer ou augmenter et la maintenir enfoncée fait augmenter ou diminuer rapidement les nombres. Le contrôleur revient en mode PV / SV et la configuration SV est sauvegardée si aucune entrée n'est effectuée dans les 3 secondes. Appuyez sur ∢autant de fois que nécessaire pour revenir aux paramètres précédents. \_ 2. 1.11 Détails des paramètres d'alarme \*TYPE D'ALARME DISPONIBLE (Ald\_=00-16) 10 : pas de sortie d'alarme 11 : Alarme haute 00 nas de sortie d'alarme Alarme haute avec maintien de l'alarme 12 · Alarme hasse 02 : Alarme basse avec maintien de l'alarme 13 : Alarme haute et alarme basse Alarme haute et alarme basse avec maintien de l'alarme 14 : Alarme de zone 15 : Alarme indépendante haute 04 : Alarme de zone avec maintien de l'alarme 05 : Alarme indépendante haute avec maintien de l'alarme 06 : Alarme indépendante haute avec maintien de l'alarme 16 : Alarme indépendante basse 09 : Alarme d'écart sur rampe Code ALD Description (example pour l'alarme 1) Pas d'alarme Ν 10 ou 00 Ecart d'alarme haute AH1 Alarm ON AI1≥ SV+AL1 Haute Α 11 Ecart d'alarme haute AH1 Alarm ON AI 1 < Basse Haute SV+AL1 Ecart d'alarme hasse Alarm ON AH1 AL 1 SV+AL1 Haute R 12 Ecart d'alarme basse Alarm ON AH1 AI 1 < Basse SV+AL1 Haute SV Ecart d'alarme haute et basse Alarm ON AH1 AH1 Alarm ON С 13 Basse SV-AL1 SV SV+AL1 Haute \_ Alarme de déviatio 3. D 14 Alarm ON Basse SV-AL1 SV. SV+AI 1 Haute \_ Alarme haute de processus AH1 Alarm ON Н 15 AL1 Haute Alarme basse de processu Alarm ON AH1 J 16 **J**AL1 Haute Ecart d'alarme haute avec maintien de l'alarme AH1 Alarm ON SV+AL1 AI1≥ Haute SV Е 01 AH1 Alarm ON Ecart d'alarme haute avec maintien de l'alarm AI 1 Basse SV+AL1 SV Haute Ecart d'alarme basse avec maintien de l'alarme AH1 AI1≥ Basse SV SV+AL1 Haute F 02 Ecart d'alarme basse avec maintien de l'alarr AH1 Alarm ON AL1 <0 Basse SV+AL1 SV Haute

| çai               | s                                                        |                                                                                                    |                                                                                                    |                                                                                                    |                                                       |                                                                  |                                                                                                    |                                                                                       |                                 |                                                                                              |                                                                                                    |
|-------------------|----------------------------------------------------------|----------------------------------------------------------------------------------------------------|----------------------------------------------------------------------------------------------------|----------------------------------------------------------------------------------------------------|-------------------------------------------------------|------------------------------------------------------------------|----------------------------------------------------------------------------------------------------|---------------------------------------------------------------------------------------|---------------------------------|----------------------------------------------------------------------------------------------|----------------------------------------------------------------------------------------------------|
| G                 | 03                                                       | Ecart d'alarme haute et ba                                                                                                    | sse avec maintien de l'alarme<br>larm ON                                                                                                    | AH1 Alarm ON                                                                                                    |                                                       | 3.1 Inst<br>Alimentation                                         | ructions<br>du régulateur                                                                               | de câbla                                                                              | ge                              | able torsade                                                                                 | é                                                                                                    |
| м                 | 04                                                       | Basse<br>Alarme de déviation avec n                                                                                                    | SV-AL1 SV                                                                                                    | Alarm ON                                                                                                    | laute                                                 |                                                                  | $\}$                                                                                                    |                                                                                       | Entrée                          | Filtre                                                                                       | Sortie                                                                                                    |
|                   | 0.5                                                      | Basse<br>Alarme haute de processus                                                                                                    | avec maintien de l'alarme                                                                                                    | AH1 Alarm ON                                                                                                    | laute                                                 |                                                                  | Longueu                                                                                                 | r minimale                                                                            | -                               | <u> </u>                                                                                     | Longueu                                                                                                    |
| n                 | 05                                                       | Basse<br>Alarme basse de processur                                                                                                    | avec maintien de l'alarme                                                                                                    | AL1 H                                                                                                    | laute                                                 | 4. Des                                                           | scriptio                                                                                                | on de l                                                                               | a fa                            | ce av                                                                                        | ant                                                                                                    |
| L                 | 06                                                       | Basse<br>L'alarme d'écart sur ramp<br>supérieure à la valeur du<br>LbAt, cela s'applique pou<br>de chauffe est utilisée.<br>L'alarme d'écart sur ramp<br>supérieure à la valeur du<br>LbAt, cela s'applique pou<br>puissance de refroidisser | e (LBA) se déclenchera si la<br>paramètre LbAb sur la pério<br>r un fonctionnement en moc<br>e (LBA) se déclenchera si la<br>paramètre LbAb sur la pério<br>r un fonctionnement en moc<br>nent est utilisée. | Alarm ON   AH1:<br>AAL1 H<br>a montée en température n'est p<br>de de temps définie par le para<br>de chauffe quand toute la puiss.<br>a descente de température n'est<br>de de temps définie par le para<br>de refroidissement quand toute | laute<br>bas<br>mètre<br>ance<br>t pas<br>mètre<br>la | 3<br>40P                                                         | - OPI OP2 AT<br>ALI AL2 COM<br>°C °F PNG                                                                | 88                                                                                    | PV<br>SV<br>%                   | 1: Affich<br>2: Affich<br>3: Param<br>1 OP=In<br>AT: Inc<br>PIL<br>AL1: A<br>COM:<br>°C, °F: | age de la v<br>age du poi<br>iètres en c<br>dication d<br>licateur de<br>D (AT= Aut<br>Narme 1<br>Narme 2 (o<br>indicateur<br>indicateur<br>en cours |
| 1.2               | Paramé                                                   | etrage de l'alari                                                                                                    | ne<br>L'alarme à 10                                                                                                    |                                                                                                    |                                                       | 5(                                                               | SET 🔇                                                                                                   |                                                                                       | V  -                            | 4: Ramp<br>la sort                                                                           | e graphiqu<br>tie OP1<br>ouche de s                                                                                                    |
| En mo<br>l'affich | de normal de<br>age de la val                            | eur                                                                                                    |                                                                                                    |                                                                                                    |                                                       |                                                                  |                                                                                                    |                                                                                       |                                 | 6: < Tou<br>7 : ▼ (ba                                                                        | uche de dé<br>s) touche                                                                                                    |
| mesure<br>de con  | ée et du poin<br>signe, (PV/S                            | t L'affichage sur F<br>V) indique alors « A                                                                                                    | V<br>L1 » Modifiez la val                                                                                                    | Sauvegardez le<br>leur à 10 nouveau réglage                                                                                                    |                                                       |                                                                  | 6                                                                                                    | 7 8                                                                                   |                                 | 8: 🔺 (ha                                                                                     | ut) touche                                                                                                    |
| PV                | 30                                                       |                                                                                                    |                                                                                                    |                                                                                                    | 30                                                    | 5. Ré                                                            | glages                                                                                                  | et par                                                                                | amé                             | etrage                                                                                       | es                                                                                                    |
| Appuy             | ez sur SET                                               | Déplacez vous a                                                                                                    | vecla Appuyez sur le                                                                                                    | UTU Sv C<br>es touches Appuyez sur la t                                                                                                    | ouche                                                 | 5.1 Org                                                          | anigram                                                                                                 | ne des re                                                                             | églag                           | es                                                                                           | PV C                                                                                                    |
| penda             | nt 3 seconde                                             | positionner sur                                                                                                    | es dizaines la valeur                                                                                                    | Colcius on dográ                                                                                                    | garder                                                | Allun                                                            |                                                                                                    |                                                                                       |                                 |                                                                                              | <b>د</b><br>هر                                                                                                    |
| Fah               | renheit                                                  |                                                                                                    | nage de degres                                                                                                    | Celsius en degre                                                                                                    | .5                                                    | Au                                                               | to contrôle                                                                                             |                                                                                       |                                 |                                                                                              | PV                                                                                                    |
|                   | menu « Mo<br>accéder au                                  | it de Passe » (PASS), puis<br>I niveau 2 du paramétrage                                                                                                    | rentrez la valeur 0101 pour                                                                                                    |                                                                                                    |                                                       | Mode d'                                                          | L'afficl<br>affichage de la                                                                             | L'afficha                                                                             | our autor                       | natiquement<br>automatiquen                                                                  | :<br>nent sv                                                                                                    |
|                   | Menu mot d                                               | e passe: saisir                                                                                                    |                                                                                                    | Lorsque UNIT s'affi                                                                                                    | che sur                                               | valeur m<br>de consi                                             | igne (PV/SV)                                                                                            | oint n'est act                                                                        | tivée pend                      | ant une minu                                                                                 | le<br>le<br>PV                                                                                                    |
|                   | puis appuye                                              | e mot de passe,<br>er sur SET                                                                                                    |                                                                                                    | puis appuyer sur SP                                                                                                    | ET                                                    | Appuy<br>sur SE                                                  | er une fois<br>T ou <b>∢</b>                                                                            | Modo do rágio                                                                         | ub or                           | "SET"                                                                                        | sv                                                                                                    |
|                   | ≈ <i>H</i><br> ≈ ∩(                                      | mot de passe                                                                                                    | ™"PASS!<br>™ ก ก /                                                                                                    | sur SET                                                                                                    | Γ<br>Γ                                                | Appuye                                                           | r sur SET                                                                                               | oint de consig                                                                        | ne (SV)                         |                                                                                              | PV #                                                                                                    |
| 1.4               | Passer                                                   | de la sortie rel                                                                                                    | ais en comman                                                                                                    | de de relais statio                                                                                                    | que                                                   | Appuvo                                                           | Ni SET of                                                                                               | veau 1 des par                                                                        | amètres                         | SEI                                                                                          | sv                                                                                                    |
|                   | menu « Mot                                               | t de Passe » (PASS), puis r                                                                                                    | es SE l'et <b>«</b> pour acceder a<br>entrez la valeur 0101 pour                                                                                                    |                                                                                                    |                                                       | < simult                                                         | anément                                                                                                 | lenu du mot de                                                                        | passe                           | " SET "                                                                                      | ╹                                                                                                    |
|                   | Menu mot d<br>0101 comm<br>puis appuye<br>₽♥₽₽<br>\$♥ ₽₽ | le passe: saisir<br>e mot de passe,<br>er sur SET<br>saisir 0101 com<br>mot de passe                                                                                                    | ™ <b>₽₽\$</b> \$<br>▼ 0 /0 /                                                                                                    | Lorsque OUT s'affic<br>PV, modifier SV de F<br>SSR puis appuyer s<br>sur SET                                                                                                    | he sur<br>RLY en<br>ur SET<br>JE                      | 5.2 Cap<br>corresp<br>Ce régu<br>par déf<br>si le rég<br>ces par | pteurs de<br>condante<br>ulateur affiche le<br>aut pendant la n<br>gulateur a été co<br>amètres si vous | tempéra<br>S<br>s capteurs et le<br>lise en route. C<br>nfiguré avec le<br>le désirez | s plages<br>i-dessou<br>bon cap | compat<br>de tempérai<br>s vous trouv<br>teur et l'unit                                      | ture par d<br>verez le ta<br>é d'afficha                                                                                                    |
| 2.                | Monta                                                    | age et dime                                                                                                    | nsions                                                                                                    |                                                                                                    |                                                       | Vovez I                                                          | e tableau à Ty                                                                                          | pe de capteur                                                                         | K                               | <u>с</u><br>Е                                                                                |                                                                                                    |
| _                 |                                                          | <u> </u>                                                                                                    |                                                                                                    |                                                                                                    | _                                                     | droite p<br>capteu                                               | our les<br>rs et leurs                                                                                  | Plage                                                                                 | 1300 °                          | C 600 °C                                                                                     | 2 800                                                                                                    |
|                   |                                                          | EL EL                                                                                                    | 6mm                                                                                                    |                                                                                                    |                                                       | plages<br>tempér                                                 | de<br>ature Ty                                                                                          | pe de capteur                                                                         | S                               | T                                                                                            | F                                                                                                    |
|                   |                                                          | 9  nr                                                                                                    |                                                                                                    |                                                                                                    |                                                       | 5.3 Cor                                                          | figuratio                                                                                               | Plage<br>n des pa                                                                     | 1600 °                          | c 400 °C                                                                                     | 2 170<br>l'exc                                                                                                    |
|                   |                                                          |                                                                                                    |                                                                                                    |                                                                                                    |                                                       | consig                                                           | ne SV)                                                                                                  |                                                                                       |                                 |                                                                                              |                                                                                                    |
|                   | 244CUUB<br>48mm × 48i                                    | mm                                                                                                    | www.utimheat.com<br>68.4mr                                                                                                    |                                                                                                    |                                                       | enregis                                                          | trer                                                                                                    | it et bas pour c                                                                      | nanger ie                       | es parametre                                                                                 | is et appu                                                                                                    |
|                   |                                                          |                                                                                                    |                                                                                                    |                                                                                                    |                                                       | 6. Les                                                           | s nivea                                                                                                 | ux de                                                                                 | para                            | amétr                                                                                        | age                                                                                                    |
|                   |                                                          |                                                                                                    |                                                                                                    | ്ത്ര്യയ്യയ്യം<br>44 6mm                                                                                                    |                                                       | 6.1 Niv                                                          | eau de pa                                                                                               | ramétra                                                                               | ge 1                            |                                                                                              |                                                                                                    |
|                   |                                                          |                                                                                                    |                                                                                                    |                                                                                                    | Ŧ                                                     | Appuye<br>6.1.1 Li<br>Les par                                    | ez sur la touche<br>ste des p<br>amètres ci-dess                                                        | SET pendant 3<br><b>aramètre</b><br>ous seront affic                                  | seconde<br>95<br>chés un p      | s pour accéo<br>bar un. Appu                                                                 | ler à ce n<br>ver sur le                                                                                                    |
|                   |                                                          | 01 0<br>1 0                                                                                                    | ₀,,,,,,                                                                                                    | 44.                                                                                                    | 6mm                                                   | succes<br>PV/SV                                                  | sivement. Appuy                                                                                         | er 3 secondes                                                                         | sauvega                         | rde le param                                                                                 | ètre modi                                                                                                    |
|                   |                                                          | SE                                                                                                    |                                                                                                    | <u> </u>                                                                                                    |                                                       | Notation                                                         | Nom                                                                                                    | réglage                                                                               | défaut                          | CIVER la réa                                                                                 | lass sutem                                                                                                    |
|                   |                                                          |                                                                                                    | 48mm                                                                                                    | 44.6mm                                                                                                    | ±                                                     | RE                                                               | automatique (Autotuni                                                                                   | NO ou YES                                                                             | NO                              | automatique e<br>Valeur de l'ala                                                             | est désactive<br>rme 2. la va                                                                                                    |
| 3                 | Schéi                                                    | ma de câbla                                                                                                    | 306                                                                                                    |                                                                                                    |                                                       |                                                                  | Alarme 1                                                                                                | -1999 2 9999                                                                          | 10                              | alarme est do<br>Option. Valeu                                                               | nnée par « A<br>ur de l'alarm                                                                                                    |
|                   | 201101                                                   |                                                                                                    | SSR                                                                                                    |                                                                                                    | _                                                     | 55                                                               | Décalage de la                                                                                          | -199 à 199                                                                            | 0.0                             | alarme est do<br>Sert à compet                                                               | nnée par « A                                                                                                    |
|                   | 244CUUB                                                  |                                                                                                    | 1 SSRP                                                                                                    | 3A/250V AL1                                                                                                    |                                                       | P                                                                | Bande                                                                                                   | 0.0 à 200.0                                                                           | 20.0                            | Valeur de la b                                                                               | ande propor                                                                                                    |
|                   | Sortie relais<br>charge rési                             | s: 250V alternatif, 3A,<br>stive                                                                                                    | 2                                                                                                    | 14 / 위 8                                                                                                    |                                                       | JUC                                                              | Différentielle en                                                                                       | 0 \$ 000                                                                              | 10                              | Différentielle e<br>coupé lorsque                                                            | n action tout<br>PV>SV, ch                                                                                                    |
|                   | Sortie relai:<br>20mA                                    | s statique: 12V continu,                                                                                                    | 3 RELAY                                                                                                    | 3A/250V AL2 (Option)                                                                                                    |                                                       |                                                                  | action tout ou rien<br>Temps intégral                                                                   | 0 à 3600 Sec                                                                          | 210                             | Régulation de<br>PV>SV+HYS,<br>L'action intégra<br>est diminuée                              | refroidisser<br>refroidisser<br>ale est suppr<br>son action est                                                                                      |
|                   | N                                                        | ote                                                                                                    | 3A/250V                                                                                                    | RS-485 (Option)                                                                                                    |                                                       | ،<br>بہ                                                          | Temps dérivé                                                                                            | 0.8.3600.500                                                                          | 30                              | produire<br>L'action dérivé                                                                  | e est supprin                                                                                                    |
|                   | La fréquent                                              | ce du circuit de la charge                                                                                                    |                                                                                                    |                                                                                                    |                                                       | - O                                                              | Temos de cyclade                                                                                        | 0 à 999 Sec                                                                           | 20                              | L'augmentation                                                                               | n de l'action<br>m de cyclage                                                                                                    |

<sup>™</sup>.411

ſΑ 12

<sup>A+</sup> 17

в-118

RS-48

5

[6님

AC 85-265

#### Français 6.2 Mot de passe Appuver sur la touche SET et sur la flèche gauche (<) simultanément enu du mot de passe pour accès au niveau 2 des paramètres ortie "PASSI "PASS presser la touche SET Saisir le code 0101 $\sim$ Bornes du régulateur 0000 *∝ 0 10 1* ngueur minimale Saisir le code 0101 et presser la touche SET 6.3 Paramètres du niveau 2 nt Voir 6.2 pour accéder au niveau 2. Les paramètres ci-dessous seront affichés un par un. Appuver sur la touche SET permet de les faire e de la valeur mesurée (PV= Process value) e du point de consigne (SV= Set value) défiler. Appuyer 3 secondes sur la touche SET enregistre les modifications et retourne au mode es en cours: ation de sortie (OP= Output) No eur de réglage automatique des paramètres T= Auto Tune) ne 1 ne 2 (option) cateur de communication (option) licateur d'unité de mesure de température cours aphique donnant le niveau de puissance de he de sélection et de validation de paramètres de déplacement et de sortie L ouche de diminution de la valeur ouche d'augmentation de la valeur U ρ 8 °8.8.8.8. Appareil allumé 8.8.8.8. 8 560 Code de séries 1.0.5.5 Code de la version INP Indication du capteur S Unité et type de capteur E - - 8 Limite maximale 00.0 du point de consigne (SV) 0.0 Limite minimale du point de consigne (SV) PV/SV les et plages

ъ

\* D

к

Е

. 1

т

s

R

B

< >

par défaut, ainsi que l'unité de mesure z le tableau vous permettant de vérifier affichage. Vous pouvez alors modifier

|                                | Code            | Ч       | ε        | J       | П        | ū        |
|--------------------------------|-----------------|---------|----------|---------|----------|----------|
| Vovez le tableau à             | Type de capteur | K       | E        | J       | N        | Wu3_Re25 |
| droite pour les                | Plage           | 1300 °C | 600 °C   | 800 °C  | 1300 °C  | 2000 °C  |
| capteurs et leurs<br>plages de | Code            | 5       | E        | r       | Ь        | ΡΕ       |
| température                    | Type de capteur | S       | T        | R       | В        | Pt100    |
|                                | Plage           | 1600 °C | 400 °C   | 1700 °C | 1800 °C  | 800 °C   |
| 2 Configurat                   | ion doo no      | romòtre | a (à l'a | voonti  | an du na | int do   |

exception du point de

appuyez ensuite sur SET pour les

SET a ce niveau

sur le touche SET permet de les afficher e modifié et revient à l'affichage standard Paramètres par défaut du niveau 1

|  | Notation                                     | Nom                               | Plage de<br>réglage | Par<br>défaut                                                                               | Description                                                                                                    |  |  |  |  |  |
|--|----------------------------------------------|-----------------------------------|---------------------|---------------------------------------------------------------------------------------------|----------------------------------------------------------------------------------------------------|--|--|--|--|--|
|  | RE                                           | Réglage<br>automatique (Autotune) | NO ou YES           | NO                                                                                          | Si YES, le réglage automatique est activé, si NO, le réglage<br>automatique est désactivé                                                                                                    |  |  |  |  |  |
|  | RL I                                         | Alarme 1                          | -1999 à 9999        | 10                                                                                          | Valeur de l'alarme 2, la valeur de la différentielle pour cette<br>alarme est donnée par « AH1 » au niveau 2                                                                                                    |  |  |  |  |  |
|  | RL2                                          | Alarme 2                          | -1999 à 9999        | 10                                                                                          | Option. Valeur de l'alarme 2, la valeur de la différentielle pour cette<br>alarme est donnée par « AH2 » au niveau 2                                                                                                    |  |  |  |  |  |
|  | 50                                           | Décalage de la<br>valeur d'entrée | -199 à 199          | 0.0                                                                                         | Sert à compenser le décalage en température du capteur                                                                                                    |  |  |  |  |  |
|  | ρ                                            | Bande<br>proportionnelle          | 0.0 à 200.0         | .0 à 200.0 20.0 Valeur de la bande proportionnelle en action PID. Ré<br>action tout ou rien |                                                                                                    |  |  |  |  |  |
|  | HSS Différentielle en<br>action tout ou rien |                                   | 0 à 999             | 1.0                                                                                         | Différentielle en action tout ou rien. Régulation de chauffage: chauffage<br>coupé lorsque PV-SV, chauffage en marche lorsque PV-SV-HYS<br>Régulation de refroidissement: refroidissement en marche lorsque<br>PV-SV+HYS, refroidissement coupé lorsque PV-SV |  |  |  |  |  |
|  |                                              |                                   | 0 à 3600 Sec        | 210                                                                                         | L'action intégrale est supprimée lorsque i =0.1. Lorsque l'action intégrale<br>est diminuée, son action est plus forte, mais des oscillations peuvent se<br>produire                                                                                          |  |  |  |  |  |
|  | d                                            | Temps dérivé                      | 0 à 3600 Sec        | 30                                                                                          | L'action dérivée est supprimée quand d=0<br>L'augmentation de l'action dérivée déduit l'overshoot                                                                                                    |  |  |  |  |  |
|  | CSE Temps de cyclage                         |                                   | 0 à 999 Sec         | 20                                                                                          | Temps minimum de cyclage. Régler de préférence à 20 s. pour une sortie<br>relais et 2 s. pour une commande de relais statique                                                                                                    |  |  |  |  |  |
|  | -SE Rest Windup                              |                                   | -199 to 200         | -5.0                                                                                        | Supression de l'overshoot après mise en route. (rst>-P/2). Réglage par la<br>fonction de réglage automatique (Autotune) conseillé                                                                                                    |  |  |  |  |  |
|  | LCH Verrouillage de                          |                                   | 0-2                 | 0                                                                                           | LCK=0: L'utilisateur peut modifier tous les paramètres<br>LCK=1: L'utilisateur a uniquement accès au point de consigne et au<br>réglage automatique des paramètres.                                                                                           |  |  |  |  |  |

réglage autor. LCK=2: L'utiliester tique des param

| u union    | ugo otanuara i tr                                                                                                    |                       |            |               |                                                                                                    |                                         |                                           |                                                                                            |                           |                                 |                             |                           |                                                                           |  |  |  |      |
|------------|----------------------------------------------------------------------------------------------------|-----------------------|------------|---------------|----------------------------------------------------------------------------------------------------|-----------------------------------------|-------------------------------------------|--------------------------------------------------------------------------------------------|---------------------------|---------------------------------|-----------------------------|---------------------------|---------------------------------------------------------------------------|--|--|--|------|
| tation     | Nom                                                                                                    | Plage (<br>réglag     | de<br>je   | Par<br>défaut | Description                                                                                                    |                                         |                                           |                                                                                            |                           |                                 |                             |                           |                                                                           |  |  |  |      |
|            |                                                                                                    | Code                  | Ч          | Ε             | J                                                                                                    | п                                       | ū                                         | 5                                                                                          | E                         | r                               | Ь                           | PΕ                        |                                                                           |  |  |  |      |
| ne i       | Type de capteur                                                                                                    | Туре                  | К          | E             | J                                                                                                    | N                                       | Wu3_Re25                                  | s                                                                                          | Т                         | R                               | В                           | Pt100                     |                                                                           |  |  |  |      |
|            |                                                                                                    | Plage                 | 1300°      | C 600°C       | 800°C                                                                                                    | 1300°C                                  | 2000°C                                    | 1600°C                                                                                     | 400°C                     | 1700°C                          | 1800°C                      | 800°C                     |                                                                           |  |  |  |      |
| dР         | Point décimal                                                                                                    | 0 ou 1                | 1          | 0             | 0:sar                                                                                                    | ns décir                                | nale 1:1 av                               | ec déci                                                                                    | male                      |                                 |                             |                           |                                                                           |  |  |  |      |
| SPL        | Limite inférieure<br>du point de<br>consigne (SV)                                                                                                    | -1999 à 9             | 999        | 0             | Limit<br>de la                                                                                                    | e inférie<br>retrans                    | eure du poi<br>mission                    | nt de co                                                                                   | onsigne                   | e (SV) (                        | ou poir                     | nt zéro                   |                                                                           |  |  |  |      |
| SPL        | Limite supérieure<br>du point de<br>consigne                                                                                                    | -1999 à 9             | 999        | 400           | Limite supérieure du point de consigne (SV) ou point<br>maximum de la retransmission                                                                                                    |                                         |                                           |                                                                                            |                           |                                 |                             | int                       |                                                                           |  |  |  |      |
| n ie       | Unité d'affichage                                                                                                    | C ou I                | -          | С             | C: Celsius F: Fahrenheit                                                                                                    |                                         |                                           |                                                                                            |                           |                                 |                             |                           |                                                                           |  |  |  |      |
| ĽFЪ        | Niveau du filtre<br>numérique                                                                                                    | 0 à 60                | )          | 55            | 1-30: filtrage standard 31-60: filtrage amélioré                                                                                                    |                                         |                                           |                                                                                            |                           |                                 |                             |                           |                                                                           |  |  |  |      |
| 61         | Mode d'alarme<br>pour AL1 0 à 16 11 Utilisé pour définir le mode d'alarme pour AL1, voir t<br>ci-dessous pour plus de détails                                                                                                    |                       |            |               |                                                                                                    |                                         |                                           | Utilisé pour définir le mode d'alarme pour AL1, voir ta<br>ci-dessous pour plus de détails |                           |                                 |                             |                           |                                                                           |  |  |  |      |
| ян т       | Différentielle<br>pour AL1                                                                                                    | 0.0 à 100.0 0.4       |            |               | Différentielle pour l'alarme AL1                                                                                                    |                                         |                                           |                                                                                            |                           |                                 |                             |                           |                                                                           |  |  |  |      |
| - 95       | Mode d'alarme<br>pour AL2                                                                                                    | 00 à 1                | 6          | 12            | Option. Utilisé pour définir le mode d'alarme pour AL2,<br>voir table ci-dessous pour plus de détails                                                                                      |                                         |                                           |                                                                                            |                           |                                 |                             |                           | Option. Utilisé pour définir le mod<br>voir table ci-dessous pour plus de |  |  |  | AL2, |
| 9Н2        | Différentielle<br>pour AL2                                                                                                    | 0.0 à 10              | 0.0        | 0.4           | Option. Différentielle pour l'alarme AL2                                                                                                    |                                         |                                           |                                                                                            |                           |                                 |                             |                           |                                                                           |  |  |  |      |
| ЪЛЯ        | Mode de<br>contrôle                                                                                                    | HEAT ou C             | :00L       | HEAT          | Heat = Régulation de chauffage<br>Cool: régulation de refroidissement                                                                                                    |                                         |                                           |                                                                                            |                           |                                 |                             |                           |                                                                           |  |  |  |      |
| OUE        | Type de sortie                                                                                                    | rLY ou S              | isr        | RLY           | Relais électromécanique ou<br>relais statique c∠y ↔ 5                                                                                                    |                                         |                                           |                                                                                            |                           |                                 |                             | SSr                       |                                                                           |  |  |  |      |
| Srñ        | Mode de coupure<br>du relais statique                                                                                                    | Stnd ou C<br>ou PHA   | YCL<br>.S  | Stnd          | Stnd:<br>coup                                                                                                    | = Relais<br>ure au :                    | s statique s<br>zéro, PHAS                | tandaro<br>S= régu<br>↔ P                                                                  | I, CYC<br>lation p<br>HRS | L= trair<br>bar ang             | n d'ond<br>le de p          | le avec<br>hase           |                                                                           |  |  |  |      |
| Нz         | Fréquence de la<br>tension<br>d'alimentation                                                                                                    | 50HZ ou 6             | 0HZ        | 60HZ          | sor                                                                                                    | != ↔                                    | 60H:                                      | 50HZ (                                                                                     | ou 60H                    | z                               |                             |                           |                                                                           |  |  |  |      |
| ЬЯĿ        | Durée de<br>déconnection<br>d'alarme                                                                                                    | 0-9999 \$             | Sec        | 80            | En o<br>est aug<br>dési                                                                                                    | commar<br>à 100%,<br>mente n<br>activée | ide de chau<br>si pendant<br>noins que la | iffage, k<br>t la duré<br>a valeur                                                         | e de Lt<br>LBAb,          | la puiss<br>At, la t<br>l'alarm | ance o<br>empéra<br>e LBA e | le sortie<br>ature<br>est |                                                                           |  |  |  |      |
| <i>БЯБ</i> | Différentielle de<br>déconnection<br>d'alarme                                                                                                    | 0-999.                | 9          | 2.0           | En commande de refroidissement, lorsque la puissance<br>sortie est à 100%, si pendant la durée de LbAt, la<br>température baisse moins que la valeur LBAb, l'alarme<br>L BA est décarbivé. |                                         |                                           |                                                                                            |                           |                                 |                             | ince de<br>me             |                                                                           |  |  |  |      |
| RUD        | Port de l'appareil                                                                                                    | 0-127                 | '          | 1             | Optic                                                                                                    | n: Port                                 | de connec                                 | tion de                                                                                    | l'appai                   | reil                            |                             |                           |                                                                           |  |  |  |      |
| 903        | Vitesse de<br>transmission<br>(Baud)                                                                                                    | 2.4K, 4.8<br>9.6K, 19 | 3K,<br>.2K | 9.6           | Optic                                                                                                    | on: Vites                               | sse de tran                               | smissic                                                                                    | n                         |                                 |                             |                           |                                                                           |  |  |  |      |
| scriptior  | I couvi      I      I couvi      I      I     I     I     I     I     I |                       |            |               |                                                                                                    |                                         |                                           |                                                                                            |                           |                                 |                             |                           |                                                                           |  |  |  |      |

SET

 $\langle \mathbf{\nabla} \mathbf{A} \rangle$ 

TYIP

- -

NOTE: L'action d'alarme sera désactivée juste après la mise sous tension, même si la condition est satisfaite, et la temporisation d'alarme ne fonctionnera qu'une fois juste après la mise sous tension. L'alarme s'éteint si la condition est à nouveau satisfaite après la première suppression

## 7. Paramétrage PID automatique (Auto-tune)

| - |                                                                 |                                       |
|---|-----------------------------------------------------------------|---------------------------------------|
|   | Activez le paramétrage PID automatique juste après la mise sous | e toneion du evetôme at alore que la  |
|   | Activez le parametrage r ib automatique juste apres la mise sou | s tension uu systeme, et alors que la |
|   | température mesurée est encore éloignée du point de consigne    |                                       |
|   | temperature meanee eat encore croignee du point de consigne     |                                       |
|   | Sóloctionnoz AT                                                 | Appullet 2 cocondo                    |
|   |                                                                 |                                       |

RE <SET 00 Appuyez sur la touche 🔺 (bas), pour afficher Appuyez sur la touche SET nendant 3 secondes nour aller At sur l'affichage PV, puis modifiez la valeur

200 à 1800°C B B8

à 1300°C

sur SET pour enregistrer et sortir 88 du paramétrage, et 985 activer le calcul automatique PID.

au niveau 1 des paramètres de At sur YES Si souhaitez désactiver le paramétrage automatique PID, revenez sur At et remettez sa valeur sur NO. Le voyant AT clignote après la mise en marche du réglage automatique. Lors de la séquence de réglage automatique des paramètres PID. le régulateur fonctionne en mode tout ou rien, et donc des oscillations automandue des paramètres rui, peregus guaduir onciuonie en mode tout du enen, et conc. caes osculations limportantes de température peuvent se produire, ainsi qu'un ouvershoot. Le voyant Ar arrête de clignoter lorsque les paramètres de la régulation P1D (P, 1, 0, rSt) on tel éclaculés et enregistrés. Le resurgature revient conso en afficiante stadard PVS et commence à contrôler le système avec les nouveaux paramètres.

# 8. Types de capteurs et plages paramétrables

| -  |         |       |         |     |     | _ |                    |             | _    |           | _      |         |     |  |
|----|---------|-------|---------|-----|-----|---|--------------------|-------------|------|-----------|--------|---------|-----|--|
| Ту | pe de ( | capte | eur     | Co  | ode |   | Тур                | be de cap   | ote  | eur       |        | C       | ode |  |
|    | 0       | à     | 400 °C  | к   | A4  |   |                    | 0           | à    | 400       | ĉ      | D       | A4  |  |
|    | 0       | à     | 600 °C  | ĸ   | A6  |   |                    | 0           | à    | 600       | °C     | D       | A6  |  |
|    | 0       | à     | 1300 °C | ĸ   | B3  |   |                    | 0           | à    | 800       | °C     | D       | A8  |  |
|    | 0       | à     | 200 °C  | E   | A2  |   | Pt100              | -100        | à    | +200      | ĉ      | D       | C2  |  |
|    | 0       | à     | 400 °C  | E   | A4  |   |                    | -200        | à    | +800      | °C     | D       | C8  |  |
|    | 0       | à     | 600°C   | E   | A6  |   |                    | -100.0      | à    | +200.     | 0°C    | D!      | F2  |  |
|    | 0       | à     | 400 °C  | J   | A4  |   | -50.0 à +200.0°C D |             |      |           |        |         |     |  |
|    | 0       | à     | 600 °C  | J   | A6  |   |                    |             | -    |           |        |         |     |  |
|    | 0       | à     | 800°C   | Ji  | A8  |   |                    |             |      |           |        |         |     |  |
|    | 0       | à     | 200 °C  | Т   | A2  |   | Note: la préc      | ision n'est | i pa | is garan  | itie p | oour le | s   |  |
|    | 0       | à     | 300 °C  | T ! | A3  |   | thermocoupl        | es type S o | dar  | is la zor | ne O-  | -100°C  |     |  |
|    | 0       | à     | 400°C   | Τi  | A4  |   |                    |             |      |           |        |         |     |  |
|    | 0       | à     | 1600°C  | s   | B6  |   |                    |             |      |           |        |         |     |  |
|    | 0       | à     | 1700°C  | R ' | B7  |   |                    |             |      |           |        |         |     |  |

B3